# An introduction to H.Index

H-index is one of the scientometric indices that measures both the output and the impact of the articles published by a researcher. This index was presented in 2005 by Prof. Hrisch, a physicist at the University of California.

H-index is determined based on the distribution of citations of a researcher's published documents. This index can also be calculated for a group of researchers such as a department, center or university.

According to the definition, if each of the NPs of a researcher's articles have at least H citations, and the rest of his articles, i.e. NP-H of his article, are cited less than H times, then the researcher has a profile equivalent to H. For example, if a researcher's H-index is 5, it means that this researcher has at least 5 published articles, each of which has at least 5 citations. In other words, other articles of this researcher have less than 5 citations.

Therefore, the H-index is the result of the balance between the number of publications and the number of citations per article. This index is designed to enhance other science measurement indicators such as total number of articles and total number of citations to distinguish influential researchers from those who simply publish a large number of articles. This index is used to compare researchers with the same field of work.

Web databases for calculating this index include: ESS: Web of Science, Scopus, and Google Scholar, the first two can be accessed by membership and the last one as free access by using the publish or perish software. Is .

#### **H-index calculation**

In order to determine the H-index, people can calculate their H-index as

follows and print the result based on the Scopus database.

### 1-Login to the Scopus database website at the address: <u>www.scopos.com.</u>

| a series of the series of the | htp://www.scopus.com/scopus                                                                                                    | (search/form.utl?display=bas                                                                      | cticlear=t6kxGid=2M+62_45kxw3t                      | KiL20Ha59%3a47                                         | 👻 49 🛪 Um          | deash 🛛                  |
|----------------------------------------------------------------------------------------------------|----------------------------------------------------------------------------------------------------|---------------------------------------------------------------------------------------------------|-----------------------------------------------------|--------------------------------------------------------|--------------------|--------------------------|
| 4 C) 500p                                                                                                    | us - Easic Search                                                                                                    |                                                                                                   |                                                     |                                                        | G · 1              | 👔 – 🖶 + 🔂 Page + 🔘 Tools |
| SCOF                                                                                                    | us                                                                                                    |                                                                                                   |                                                     |                                                        |                    | Register   Login 3       |
| earch Sou                                                                                                    | nces Analytics 1                                                                                                    | Ny Alerts My List                                                                                 | My Profile                                          |                                                        |                    | (2) Help 9 Scopes Labe   |
| hat is new i                                                                                                    | n Scopus to help you                                                                                                    | r research? <u>Click he</u>                                                                       | re to find out                                      |                                                        |                    |                          |
| Basic Search                                                                                                    | h Author Search                                                                                                    | Affiliation Search                                                                                | Advanced Search                                     |                                                        |                    |                          |
|                                                                                                    |                                                                                                    |                                                                                                   |                                                     | @ 54                                                   | earch Tips         |                          |
| search for:                                                                                                    |                                                                                                    |                                                                                                   | in Article Title, Ab                                | stract, Keywords                                       | *                  |                          |
|                                                                                                    | E.g., "head attack" AND st                                                                                                    | rest                                                                                              |                                                     |                                                        |                    |                          |
| AND                                                                                                    |                                                                                                    |                                                                                                   | in Article Title, Ab                                | tract. Keywords                                        |                    |                          |
|                                                                                                    |                                                                                                    |                                                                                                   |                                                     |                                                        |                    |                          |
|                                                                                                    |                                                                                                    |                                                                                                   |                                                     |                                                        |                    |                          |
|                                                                                                    |                                                                                                    |                                                                                                   |                                                     | C Search                                               | (Clear)            |                          |
| imit to:                                                                                                    | Date Range (inclusive)                                                                                                    |                                                                                                   | Document Ty                                         | C Search                                               | (Clear)            |                          |
| lmit to:                                                                                                    | Date Range (inclusive)<br>@ Published [All year                                                                                                    | s 🖌 to Prasert                                                                                    | Document Ty<br>Al                                   | (C3 Search)<br>De                                      | (Clear)            |                          |
| Limit to:                                                                                                    | Date Range (inclusive)<br>Published All year<br>C Added to Scopus i                                                                                                    | s 🖌 to Prasert 💦<br>n the last 7 👻 days                                                           | Al Al                                               | (C Search)<br>De                                       | (Clear)            |                          |
| Limit to:                                                                                                    | Date Range (inclusive)<br>Published Al year<br>Added to Scopus i<br>Subject Areas ①                                                                                                    | s 💙 to Present 💦<br>n the last 7 💉 days                                                           | Al Al                                               | (C) Search)<br>99                                      | (Clear)            |                          |
| limit to:                                                                                                    | Date Range (inclusive)<br>Published All year<br>Added to Scopus i<br>Subject Areas<br>F Life Sciences (> 8.                                                                                                    | s 💌 to Present 💦<br>n the last 7 💉 days<br>400 litbes)                                            | Document Ty<br>Al                                   | (> 5.500 titles)                                       | (Clear)            |                          |
| Limit to:                                                                                                    | Date Range (inclusive)<br>Published All year<br>Arided to Scopus i<br>Subject Areas<br>F Life Sciences (> 3:<br>Health Sciences (> 3:<br>Health Scie | s 💜 to Present 📑<br>n the last 7 👻 dayr<br>400 blocu)<br>5,300 blocu)<br>5,300 blocu)             | Al<br>Physical Sciences<br>Social Sciences (1)      | (> 5.000 titles)<br>(> 6.000 titles)<br>(2.000 titles) | (Clear)            |                          |
| imit to:                                                                                                    | Date Range (indusve)<br>Published Al year<br>C Added to Scopue i<br>Subject Areas<br>E Life Sciences (> 3,<br>Health Sciences (> 3,<br>Sindudes 100% Media                                                                                                    | s 🖌 to Prasent 💦<br>n the last 7 🖌 days<br>ac0 libes)<br>s.300 kiles)<br>e coverage               | Al<br>Al<br>Physical Sciences<br>Social Sciences (v | (* 5.000 tides)<br>2.800 tides)<br>(* Search)          | (Clear)            |                          |
| Limit to:                                                                                                    | Date Range (inclusive)<br>Published All year<br>Arided to Scopus i<br>Subject Areas<br>Elfe Sciences (> 3.<br>Health Sciences (> 3.<br>Health Sciences (> 3.<br>Induces 100% Media                                                                                                    | s ♥ to Present s<br>n the last 7 ♥ dayn<br>400 bbea)<br>9,300 bbea)<br>9,300 bbea)<br>9,300 bbea) | Al                                                  | (> 5.000 titles)<br>2.000 titles)<br>(S Search)        | (Clear)<br>(Clear) | Cineri                   |

### 2-Selection Author search.

| 10.                                     | 🖸 http://www.scopus.com/scopus/score/yfcs                                                                        | muril@splay=authort.collsplacear | -tax=Cid=2N-82_4Erswith | K)120HU58%3460 👻 | 4 × 1.050    | sch            | 9                                                                                                    |
|-----------------------------------------|----------------------------------------------------------------------------------------------------|----------------------------------|-------------------------|------------------|--------------|----------------|----------------------------------------------------------------------------------------------------|
| * 0                                     | Scopus - Scopus Author Search                                                                                    | (and                             |                         |                  | <b>∆</b> • ⊡ | i∰ • ⊡Page •   | Tools -                                                                                                    |
| SCC                                     | PUS                                                                                                    |                                  |                         |                  |              | Register       | l <u>Login</u> E                                                                                                    |
| earch                                   | Sources Analytics My Alert                                                                                       | s My List My Profile             |                         |                  |              | (2) Halp \$\$5 | copus Laba                                                                                                    |
| hat is ne                               | w in Scopus to help your resear                                                                                  | ch? Click here to find o         | ut                      |                  |              |                |                                                                                                    |
| Basic Se                                | arch (Author Search) Affilia                                                                                     | tion Search 🎽 Advance            | d Search                |                  |              |                |                                                                                                    |
|                                         | ~                                                                                                    |                                  | a                       | Search Tipe      |              |                |                                                                                                    |
|                                         | Last Name                                                                                                    | Initials or First                | Name                    |                  |              |                |                                                                                                    |
| uthor:                                  | 1                                                                                                    |                                  | Show exact              | matches only     |              |                |                                                                                                    |
|                                         | E.g., smith                                                                                                    | E.g., 34.                        |                         |                  |              |                |                                                                                                    |
|                                         |                                                                                                    |                                  | Searc                   | ch Clear         |              |                |                                                                                                    |
|                                         |                                                                                                    |                                  |                         |                  |              |                |                                                                                                    |
| unitation                               | For university of toronio                                                                                        |                                  |                         |                  |              |                |                                                                                                    |
|                                         |                                                                                                    |                                  |                         |                  |              |                |                                                                                                    |
|                                         | Subject Areas 🛈                                                                                                  |                                  |                         |                  |              |                |                                                                                                    |
|                                         | 🗹 Life Sciences 🛛 🗹 Physic                                                                                       | al Sciences                      |                         |                  |              |                |                                                                                                    |
|                                         | 🗵 Health Sciences 🗵 Social                                                                                       | Sciences                         |                         |                  |              |                |                                                                                                    |
|                                         |                                                                                                    |                                  | C Sean                  | ch Clear         |              |                |                                                                                                    |
| Searc                                   | h History                                                                                                    |                                  |                         |                  |              |                | Close                                                                                                    |
|                                         | Seatch                                                                                                    | ĨI.                              | Results                 | Source           | Act          | tons           |                                                                                                    |
|                                         | You have not performed any se                                                                                    | arches in this session.          |                         |                  |              |                |                                                                                                    |
|                                         | - Construction of the second second second second second second second second second second second second second |                                  |                         |                  |              | Batt           | k to Top-o                                                                                                    |
| ALL ALL ALL ALL ALL ALL ALL ALL ALL ALL | Econoli Michony will contain the lat                                                                             | net 50 conchec you barf          | arm in this cassion     |                  | C Inharm     |                | di tana -                                                                                                    |
|                                         |                                                                                                    |                                  |                         |                  |              |                | COLUMN TO A COLUMN TO A COLUMNT TO A COLUMN TO A COLUMN TO A COLUMN TO A COLUMN TO A COLUMN TO A COLUMN TO A COLUMN TO A COLUMNT TO A COLUMN TO A COLUMN TO A COLUMN TO A COLUMN TO A COLUMN TO A COLUMN TO A COLUMN TO A COLUMN TO A COLUMN TO A COLUMN TO A COLUMN TO A COLUMN TO A COLUMN TO A COLUMN TO A COLUMN TO A COLUMN TO A COLUMN TO A COLUMNT TO A COLUMNT TO A COLUMNTA A COLUMNT TO A COLUMNT. |

3-Enter the last name in the section Last Name and First Name and

confirm the information on the search.

| <ul> <li>Church and an end</li> </ul>                                                                     | obek-uurijeuuu Kjoeany                                    | dia meninamadi di urb | ent hid-hidr allidd 2Mail? 47 Latilicji?                                                                                              | C Manager  | 106.4 M  | 7 Z Inades                                                                   | -th-                                                                                                    |
|----------------------------------------------------------------------------------------------------|-----------------------------------------------------------|-----------------------|----------------------------------------------------------------------------------------------------|------------|----------|------------------------------------------------------------------------------|----------------------------------------------------------------------------------------------------|
| 🔗 😂 Scopus - Author Se                                                                                    | varch Results in et al y m                                | here a                |                                                                                                    |            |          | 0·0                                                                          | 🖷 + 🔄 Tope + 🎲 Tools                                                                                                    |
| Author Last Name<br>nalar<br>see, smith<br>Affiliation                                                    | ini<br>m<br>Sou                                           | tials or First Nar    | ne<br>Show exact match                                                                                                    | ne arty    |          | A link to<br>show for<br>bore dec<br>Docume<br>may not<br>to more<br>results | a dutable server is only<br>or authors with more than<br>unrent in Scopus<br>into with insufficient data<br>the matched, this can ead<br>than one extry in the<br>list for the same suthor,<br>inventions |
| tg., university of thronto                                                                                |                                                           |                       | Ssarch)                                                                                                    | Clear      |          | Darm of                                                                      | all Hand Market                                                                                                    |
| efine Results                                                                                             |                                                           |                       |                                                                                                    |            |          |                                                                              | Close                                                                                                    |
| ource Title                                                                                               |                                                           |                       | Arthlation                                                                                                    | City       |          | Country                                                                      | Subject Area                                                                                                    |
| Transplantation Proceeds<br>Annals of Transplantation<br>Society (1)<br>Anthreas of Stanlar Medic<br>More | ros (3)<br>1 Quarterly of the Po<br>Ine (1)               | lah Tranaplantation   | Shartis Bahrartis Nacked University (7)     Deglatalish Nackel Sciences University (4)     Labothingiad Walkal Center (4)     Hitteur | Teh        | nat (18) | [] Sren (15)                                                                 | Hadigina (18)<br>Engineering (2)<br>Computer<br>Science (1)<br><u>Hareiu</u>                                                                                                    |
|                                                                                                    |                                                           |                       |                                                                                                    |            |          |                                                                              | () Limit to X Bac ada                                                                                                    |
| Author Results: 18<br>Author Results: 18<br>- Ostros document                                             | ors and click she                                         | w documents or        | citation tracker.                                                                                                    |            |          |                                                                              | Page 1 of 1                                                                                                    |
| ~ Authors                                                                                                 | Documents                                                 | Subject Area          | Affiliation (most recent)                                                                                                    | 1          | City     |                                                                              | Country                                                                                                    |
| L 🔄 Nafar, M.                                                                                             | ) <sup>1</sup> Ostaria<br>O 3<br>3 <u>Show Last Title</u> | Medicine:             | Labbafinejad Medical Cen                                                                                                    | ten        | Tehran   |                                                                              | fran                                                                                                    |
| 2. 📋 Nafar, M.                                                                                            | Ögetafa<br>C ±<br>≍ Show Last Tibe                        | Medicine              | Shahid Beheshti Medical (                                                                                                    | Iniversity | Tehran   | й<br>-                                                                       | fran                                                                                                    |
| 3. 📋 Nafar, M.                                                                                            | S Datata                                                  | Medicine              | Baqiyatalah Medical Scier<br>University                                                                                               | 1085       | Tehran   | 1                                                                            | Iran                                                                                                    |
|                                                                                                    |                                                           |                       |                                                                                                    |            |          |                                                                              |                                                                                                    |

4-Choose your own name by ticking the box next to the name of the relevant faculty.

| Seopus Seopus    | Author Search - Win    | dows Internet Explorer<br>usisearchiform.ut/disolw.ex.it | ori ochunikciem – Miculiki – 704 v | 7 48 r.w.0-101 2014923%3456 💙                                                                                                    | 4. X Los Leave |                 |
|------------------|------------------------|----------------------------------------------------------|------------------------------------|----------------------------------------------------------------------------------------------------|----------------|-----------------|
| A Coscopus-      | - Scopus Author Search |                                                          |                                    |                                                                                                    |                | age - 🔘 Tools - |
| scop             |                        |                                                          |                                    |                                                                                                    | Regist         | er   Login 🗉    |
| Search Source    | es Analytics           | My Alerts My List                                        | My Profile                         |                                                                                                    | @ нер          | Scopus Labs     |
| /hat is new in § | Scopus to help yo      | ur research? <u>Click he</u>                             | re to find out                     |                                                                                                    |                |                 |
| Basic Search     | Author Search          | Affiliation Search                                       | Advanced Search                    | 1                                                                                                    |                |                 |
|                  |                        |                                                          |                                    | (7) Search Tips                                                                                                    |                |                 |
| Las              | L Name                 | Initi                                                    | als or First Name                  | and the second second s |                |                 |
| Author: Coafa    | r.                     |                                                          |                                    | herr exect metches only                                                                                                    |                |                 |
| F-5-7            | maili                  | Fig. j                                                   | ut.                                |                                                                                                    |                |                 |
|                  |                        |                                                          | (                                  | Search (Clear)                                                                                                    |                |                 |
| Affiliation:     |                        |                                                          |                                    |                                                                                                    |                |                 |
| E.g.,            | university of toronto  |                                                          |                                    |                                                                                                    |                |                 |
| Sub              | ject Areas ①           |                                                          |                                    |                                                                                                    |                |                 |
| <b>9</b> 1       | Life Sciences          | Physical Sciences                                        |                                    |                                                                                                    |                |                 |
| <b>V</b>         | Health Sciences        | Social Sciences                                          |                                    |                                                                                                    |                |                 |
|                  |                        |                                                          | (                                  | C Search Clear                                                                                                    |                |                 |
| C Search Hist    | torv                   |                                                          |                                    |                                                                                                    |                | Close           |
|                  |                        |                                                          |                                    | 1.00                                                                                                    |                |                 |
| Sei              | arch                   |                                                          | 11                                 | Results Source                                                                                                    | Actions        |                 |
| You              | have not perform       | ed any searches in this                                  | session.                           |                                                                                                    |                |                 |
| atas Des Case    | h that we will see th  | in the labort CO second                                  | and statut stars Farmer in Africa  |                                                                                                    |                | Back to Top     |
|                  |                        |                                                          |                                    |                                                                                                    | 🚱 Internet     | 🔍 100% -        |
| Petert /         | A lotered Forkers      | · · ·                                                    |                                    |                                                                                                    | 01 / 12 A 2 13 | R. 10 CHI20 L   |

### **5-Selection Show Document.**

| - Chttp://www.                                                                                           | copus.com/scopus/result                                             | s/authorNamesList.url? | ort-first-t8arc=aBaid=244-82_48rc=8HKr.2                                                                                              | CHa53%3a10 | 201 1   | - X Sve Searc                                                                                          | h.                                                                                                    |          |
|----------------------------------------------------------------------------------------------------|---------------------------------------------------------------------|------------------------|----------------------------------------------------------------------------------------------------|------------|---------|----------------------------------------------------------------------------------------------------|----------------------------------------------------------------------------------------------------|----------|
| 🕸 🖾 Scopus - Author :                                                                                    | Search Results: nafar, m                                            | E.                     |                                                                                                    |            |         | <u>ه</u> . ۵                                                                                           |                                                                                                    | Top      |
| Author Last Name<br>nafar<br>.g., smith<br>Affiliation                                                   | Inf<br>m<br>E.g.                                                    | tials or First Nar     | ne                                                                                                    | es only    |         | A link to s<br>shown for<br>one docu<br>Document<br>may not i<br>to more t<br>results lis<br>More info | a details page is only<br>authors with more the<br>ment in Scopus.<br>Its with insufficient details<br>the mathed, this case<br>than one entry in the<br>thor the same buthor-<br>imation | in<br>ad |
| ig., university of toronto                                                                               |                                                                     |                        | (🖸 Search)                                                                                                    | Clear)     |         |                                                                                                    |                                                                                                    |          |
| efine Results                                                                                            |                                                                     |                        |                                                                                                    |            |         |                                                                                                    | 2                                                                                                    | los      |
| ource Title                                                                                              |                                                                     |                        | Affiliation                                                                                                    | City       |         | Country                                                                                                | Subject Area                                                                                                    |          |
| Transplantation Proceed<br>Annals of Transplantation<br>Society (1)<br>Archives of Transm Med<br>Moteury | lings (9)<br>on Quarterly of the Po<br>Icine (1)                    | lish Transplantation   | Shahid Seheahi Medical<br>University (7)<br>Destystallah Medical Sciences<br>University (4)<br>Labbafingad Medical Center (4)<br>More | Tehr       | an (10) | [] Iran (10)                                                                                           | Medicine (19)                                                                                                    | 2        |
|                                                                                                    |                                                                     |                        |                                                                                                    | -          |         |                                                                                                    | () Limit to X Exc                                                                                                    | lude     |
| Author Results                                                                                           | nors and click <b>sho</b>                                           | w documents or         | citation tracker.<br>elect: All Page                                                                                                  |            |         |                                                                                                    | Page 1 of 1                                                                                                    |          |
| Authors                                                                                                  | Documents                                                           | Subject Area           | Affiliation (most recent)                                                                                                    | U          | City    |                                                                                                    | Country                                                                                                    |          |
|                                                                                                    | Cetala                                                              | Medicine               | Labbafinejad Medical Cen                                                                                                    | ter        | Tehran  |                                                                                                    | Iran                                                                                                    |          |
| 1. 🗹 Nafar, M.                                                                                           | E phone Last Title                                                  |                        |                                                                                                    |            |         |                                                                                                    |                                                                                                    |          |
| 1. 🗹 Nafar, M.<br>2. 🗌 Nafar, M.                                                                         | A phoni Lest Title<br>C d<br>A Details<br>C d<br>A phoni Lest Title | Medicine               | Shahid Beheshti Medical U                                                                                                    | Iniversity | Tehran  |                                                                                                    | Iran                                                                                                    |          |

6-Selection of faculty member related results and selection View Citation Overview In order to get H-index.

| -     | - некона, ко-кој манат, к. почотоки току - колоном плетлен скрител                                                                                                   | 6                                                                                                    |           |                                                         |               |
|-------|----------------------------------------------------------------------------------------------------|----------------------------------------------------------------------------------------------------|-----------|---------------------------------------------------------|---------------|
| y.    | <ul> <li>C http://www.scopus.com/scopus/results/results.url/sort-plf-filsrc=silsti =nafarils/</li> </ul>                                                             | 12-münio-13nir-203nis-Loid-Za-Mi                                                                                                   | * Y log   | * X Eve Seard                                           | 3             |
| dt    | vitem Favoritas Topis Help                                                                                                    |                                                                                                    |           |                                                         |               |
| 1     | C3 Scopus - Results: AU-33, "Nefer, M." 69610621003                                                                                                    |                                                                                                    |           |                                                         | hage + 🌀 Tack |
| td ea | ategories                                                                                                    |                                                                                                    | 6         | () ( mit )                                              | o Xesciale    |
| Res   | sults: 5                                                                                                    | Casarb wi                                                                                                    | thin racu | ltra .                                                  | 63            |
| -     | 🗈 🖶 🗂 Output 🗊 Obsign trades 🖉 🕑 Add to Sist 🛛 🗐 Download 🛛 📲 Ref                                                                                                    | wences   Pcited by   Select: [                                                                                                    |           | age                                                     | 1 to 5        |
|       | Document (sort by relevance)                                                                                                    | Author(s)                                                                                                    | ~ Date    | Source Title                                            | Cited By      |
| A     | Living unrelated versus living related kidney<br>transplantation: 20 Years' experience with 2155 cases<br>Abstract + Refs.   View at Publisher   더 Show Address      | Simforoosh, N., Basiri, A.,<br>Fattahi, M.R., Einollahi,<br>B., Firouzan, A., Pour-<br>Reza-Gholi, F., Nafar, M.,<br>Farrokhi, F., | 2006      | Transplantation<br>Proceedings 38 (2), pp.<br>422-425   | Z             |
| 9     | Signs and symptoms of cytomegalovirus disease in kidney<br>transplant recipients<br>Abstract + Refs. [ Wew at Publisher] [4] Show Abstract                           | Pour-Reza-Gholi, F.,<br>Labibi, A., Farrokh, F.,<br>Itafar, M., Firouzan, A.,<br>Enolahi, B.                                       | 2005      | Transplantation<br>Proceedings 37 (7), pp.<br>3056-3058 | 5             |
| 2     | Potential risk factors for hypersensitization reflected by<br>panel-reactive antibodies in dialysis patients<br>[Abstruct + Refs] View at Publisher III Stow Alastes | Pour Reza-Gholi, F.,<br>Daneshvar, S., Nafar, M.,<br>Firouzan, A., Farrokhi, F.,<br>Errollahi, B.                                  | 2005      | Transplantation<br>Proceedings 37 (7), pp.<br>2936-2938 | 1             |
| 8     | Kidney retransplantation in comparison with first kidney<br>transplantation<br><u>Abstract + Refs.</u> ( <u>View at Publisher</u> ) <sup>[4]</sup> Show abstract     | Pour-Reza-Gholi, F.,<br>Nafar, M., Sasedina, A.,<br>Farrokhi, F., Frouzan, A.,<br>Simforosh, N., Basiri, A.,<br>Einolahi, B.       | 2005      | Transplantation<br>Proceedings 37 (7), pp.<br>2962-2964 | 2             |
| V     | Pregnancy in kidney transplant recipients<br>Abstract + Refs.   View at Publisher;   Show Abstract                                                                   | Pour-Reza-Gholi, F.,<br>Nafar, M., Farrokhi, F.,<br>Entezari, A., Taha, N.,<br>Firouzan, A., Einollahi, S.                         | 2005      | Transplantation<br>Proceedings 37 (7), pp.<br>3090-3092 | 4             |
| t     | D Output Cotator tracker Add to list Q Devertoad es Re                                                                                                    | ferences Brocked by Select:                                                                                                    |           | yage i                                                  |               |
| v. 1  | 20 💌 results ner nane                                                                                                    |                                                                                                    |           |                                                         | 1 to 5        |
|       |                                                                                                    |                                                                                                    |           | 🗑 Internet                                              | B. 100%       |

## 7-Get h-index and print results.

| A Denie Disentitienen                                                                                                    |                   |         |                           |                                                     |                                                             |            | 10                                   | . 13 . A . Dim. 31                                                                     |
|----------------------------------------------------------------------------------------------------|-------------------|---------|---------------------------|-----------------------------------------------------|-------------------------------------------------------------|------------|--------------------------------------|----------------------------------------------------------------------------------------|
| ick Search                                                                                                    |                   |         |                           |                                                     |                                                             | _          | (14)                                 | CD IN COMMENCE                                                                         |
| tation Overview Citations received since 19                                                                                                    | 96                |         |                           |                                                     |                                                             |            |                                      |                                                                                        |
| is is a citation overview for a set of 5 documents.                                                                                                    |                   |         |                           |                                                     |                                                             |            |                                      | Export B                                                                               |
| verview options                                                                                                    |                   |         | close                     |                                                     |                                                             |            |                                      |                                                                                        |
| sclude from citation overview: 📋 Self citations of all                                                                                                    | authors           |         |                           |                                                     |                                                             |            |                                      |                                                                                        |
| ort Documents Date Range                                                                                                    |                   |         |                           |                                                     |                                                             |            |                                      |                                                                                        |
| Year descending 💌 2006 💌 to 2008 💌                                                                                                    | Updat             | e Overv | liaw)                     |                                                     |                                                             |            |                                      |                                                                                        |
|                                                                                                    | _                 |         | _                         |                                                     |                                                             |            |                                      |                                                                                        |
|                                                                                                    |                   |         |                           |                                                     |                                                             |            |                                      |                                                                                        |
|                                                                                                    |                   |         |                           | Citatio                                             | ons                                                         |            |                                      | E hindex = 3                                                                           |
| 5 Cited Documents area to lat                                                                                                    | ¥2005             | 2006    | 2007                      | Citatio<br>2008                                     | ons<br>subtotal                                             | >2005      | lotel                                | b index = 3<br>Document h index                                                        |
| 5 Cited Documents agent to hat                                                                                                    | <u>*1005</u><br>0 | 2006    | 2007<br>10                | Citatio<br>2008<br>Z                                | subtotal                                                    | >2005<br>D | totel<br>19                          | ⊨ hindex = 3<br>Document hindex<br>[≝ h-graph]                                         |
| 5 Cited Documents asve to has<br>C Delete Total<br>1 2006 Living unrelated versus living r                                                                                                    | ×2006<br>0        | 2006    | 2007<br>10<br>1           | Citatio<br>2008<br>Z                                | subtotal                                                    | >2008<br>D | total<br>19<br>7                     | h index = 3  Document h index      E h-graph  Of the 5 documents  considered for the b |
| S Cited Documents area to list                                                                                                    | ¥2005<br>0        | 2006    | 2007<br>10<br>4<br>2      | Citation<br>2008<br>Z<br>1                          | subtotal<br>19<br>2<br>2                                    | >2008<br>D | total<br>19<br>7<br>5                | h index = 3     Document h index     [                                                 |
| S Cited Documents         Access to last           Image: Delete         Total           1         2006         Living unrelated versus living r           2         2005         Signs and symptoms of cytomegalo           3         2005         Potential risk factors for hyper                                                             | ×2005<br>0        | 2006    | 2007<br>10<br>1<br>2<br>1 | Citation<br>2008<br>Z<br>2<br>1                     | subtotal<br>19<br>2<br>2<br>1                               | >2008<br>D | 1000el<br>19<br>7<br>5<br>1          | h index = 3     Document h index     [                                                 |
| S Cited Documents         accurate last           ↓ Delete         Total           1         2006         Living unrelated versus living r           2         2005         Signs and symptoms of cytomegalo           3         2005         Potential risk factors for hyper           4         2005         Kidney retransplantation in comp | - <u>+2006</u>    | 2006    | 2007<br>10<br>1<br>2<br>1 | Citatio<br>2008<br>2<br>1<br>1<br>2                 | subtotal<br>19<br>2<br>5<br>1<br>2                          | >2000<br>D | 10111<br>19<br>7<br>5<br>1<br>2      | h index = 3     Document h index     [                                                 |
| S Cited Documents     asive to list       ↓ Delete     Total       1     2006     Living unrelated versus living r       2     2005     Signs and symptoms of cytomegalo       3     2005     Potential risk factors for hyper       4     2005     Kidney rotransplantation in comp       5     2005     Pregnancy in kidney transplant r       | ¥2005<br>0        | 2006    | 2007<br>10<br>4<br>2<br>1 | Citation<br>2008<br>2<br>1<br>1<br>2<br>1<br>2<br>1 | subtotal<br>19<br>2<br>1<br>1<br>2<br>1<br>2<br>1<br>2<br>1 | >2008<br>D | 101el<br>19<br>7<br>5<br>1<br>2<br>4 | h index = 3     Document h index     [                                                 |